I.ログイン-「共通メニュー」内-「マイページ」をクリック

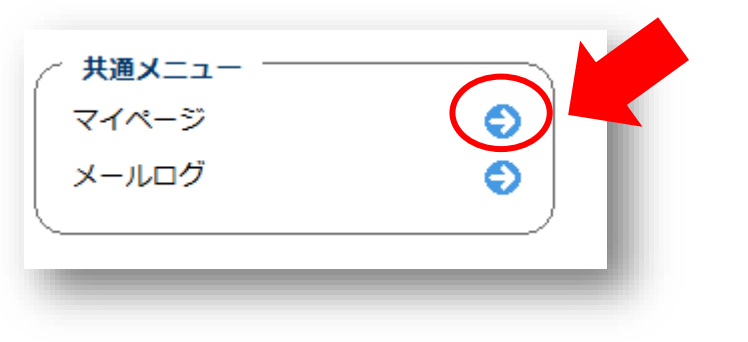

2.「受講履歴」内-「受講証」をクリック

| ユーザー登録情報 |                           | < ┌──────────────────────────────────── |             |      |             |     |
|----------|---------------------------|-----------------------------------------|-------------|------|-------------|-----|
| 個人ID     | 0612                      |                                         | 受講日         | 講習会名 | 有効期限        | 受講証 |
| 氏名       | テストテスト                    |                                         | 2025年04月01日 | 講習会  | 2026年06月30日 | 受講証 |
| かな       | てすとてすと                    |                                         |             |      |             |     |
| メールアドレス  | aaa@belle.shiga-med.ac.jp |                                         |             |      |             |     |
| 所属       | 倫理審査室                     |                                         |             |      |             |     |
| 職名       | テスト                       |                                         |             |      |             |     |
| ユーザー情報の  | 編集・パスワード変更                |                                         |             |      |             |     |

## 3.「受講証」がDLされます

受講証

あなたは、講習会を履修されたことを証明

受 講 日: 2025年04月01日 有効期限: 2026年06月30日

いたします。

テスト テスト 殿

2025年07月01日

◎ 滋賀医科大学 研究·企画·国際担当理事